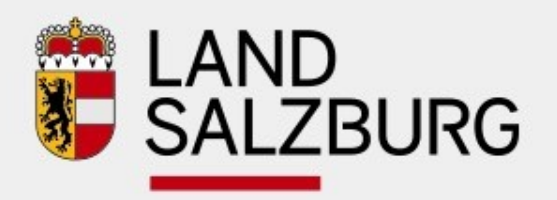

|                |       | D<br>ZBURG SALZBUR |  |  |  |
|----------------|-------|--------------------|--|--|--|
|                |       |                    |  |  |  |
|                |       | D<br>ZBURG SALZBUR |  |  |  |
|                |       |                    |  |  |  |
| www.salzburg.g | gv.at |                    |  |  |  |

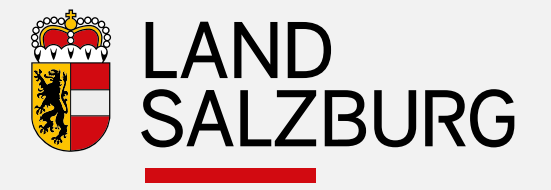

# Beschreibung GAF ZEUS Assistent

29.05.2018

Referat Energiewirtschaft und -beratung

Joachim Weinberger

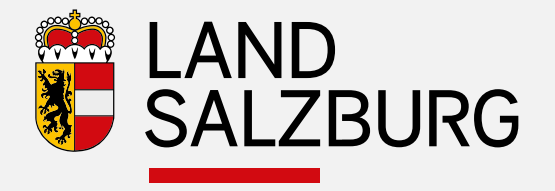

- Neuer Ablauf seit Anfang 2018
- Assistent analog wie gestehende Vorgänge (Baubehörde und WBF)
- Loginsystem nur Benutzer einer Gemeinde des Typs "Bauträger, Hausverwaltung, Gemeinde" können ausfüllen
- Energieausweis muss der Gemeinde zugewiesen sein (vom Berechner)
- Ausfüllen zwingend notwendig um Förderstelle Information zukommen zu lassen (Punkte für Gesamtenergieeffizienz und ökologische Bauweise) um Förderhöhe bestimmen zu können

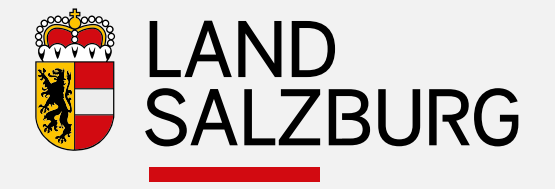

- Zugang zum Assistenten
  - Einstieg in ZEUS als "Bauträger, Hausverwaltung, Gemeinde"
  - Oder durch anklicken des Links per Mail vom Berechner
  - oder zukünftig über die Funktionen in ZEUS "Objekte"

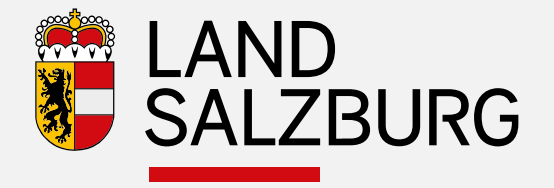

#### Zugang zum Assistenten

- Einstieg in ZEUS als "Bauträger, Hausverwaltung, Gemeinde"

| 靏 Salzbu               | rg 🛛     | AND<br>SALZBURG Joachim Weinberger (Bauträger/Hausverwaltung/Gemeinde) (Key-User) Abmelden Kontakt                                                                                                    |
|------------------------|----------|----------------------------------------------------------------------------------------------------|
| Energieausweise        | Energieb | uchhaltung Einstellungen Energieausweis suchen                                                                                                    |
| Energieausweise sucher | n Q      |                                                                                                    |
| Zu erledigen           | 0        | Energieausweise suchen                                                                                                    |
| Bei Prüfstelle         | 0        | Suchbegriff                                                                                                    |
| Beim Berechner         | 0        | Sie können im Suchfeld. Suchbegriff" einen oder mehrere Stichworte durch ein Leerzeichen getrennt eingeben.                                                                                              |
| Bei Baubehörde         | 0        | Bei mehreren Stichworten, z.B. "Hauptstraße 6 Max Mustermann Seeham", beinhaltet das Suchergebnis nur solche Einträge, die auf mindestens einen dieser Begriffe zutreffen.                               |
| Erledigt               | 6        | Das Suchergebnis kann durch +/- Operatoren verfeinert werden, z.B. im Suchergebnis für "Hauptstraße 6 Max +Mustermann -Seeham" muss Mustermann enthalten sein, während Seeham nicht enthalten sein darf. |
| Storniert              | 0        | Energieausweise suchen Erweiterte Suche                                                                                                    |

- Suche (Volltext) eines Energieausweises oder Klick auf "erledigt"

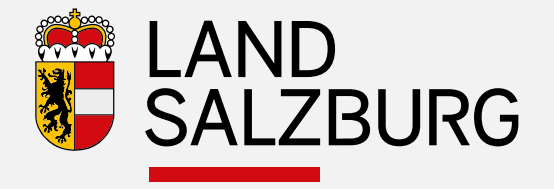

#### Zugang zum Assistenten

- Einstieg in ZEUS als "Bauträger, Hausverwaltung, Gemeinde"

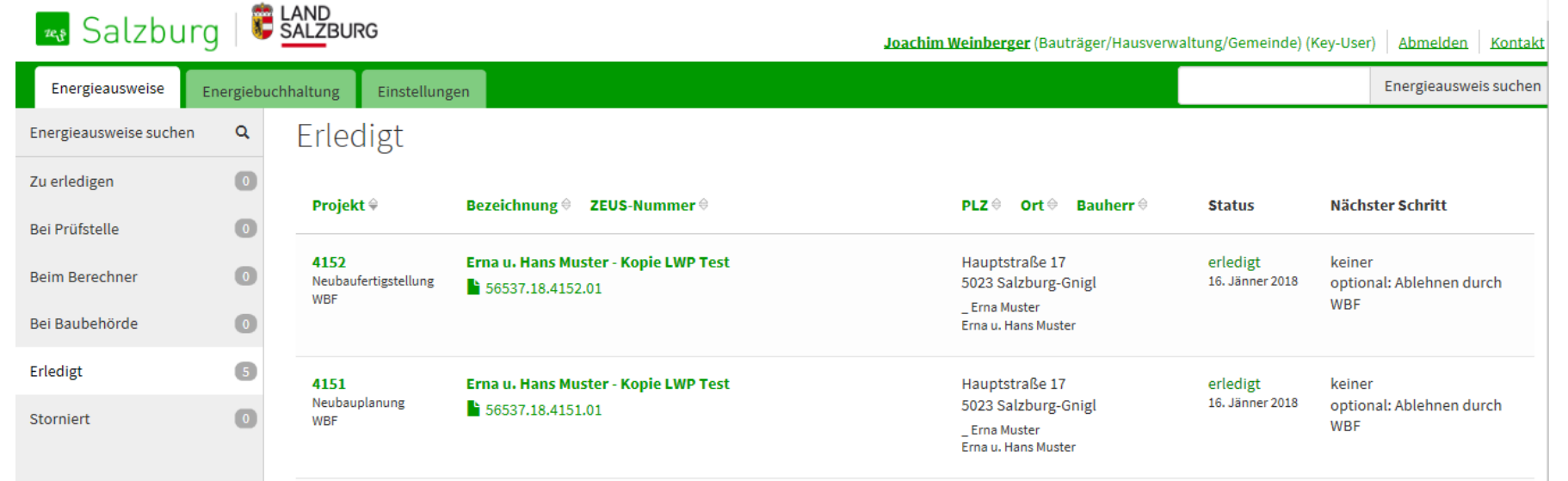

- Auswahl des entsprechenden Energieausweises (Detailansicht des EA)

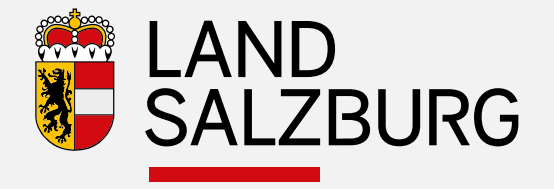

#### Zugang zum Assistenten

- Einstieg in ZEUS als "Bauträger, Hausverwaltung, Gemeinde" - Detailansicht

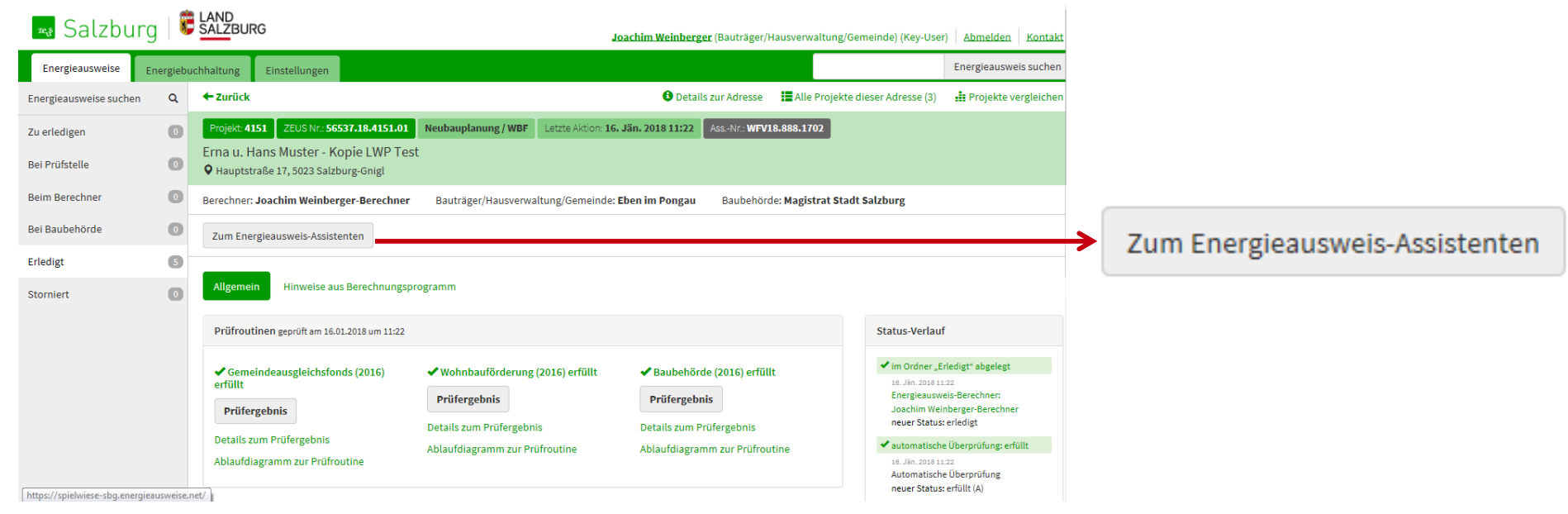

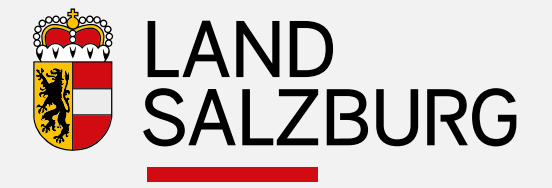

ZEUS - Assistenten Übersicht

Energieausweis-Assistent

#### Assistent für Ihren Energieausweis

Erna u. Hans Muster - Kopie LWP Test

ZEUS Nr. 56537.18.4151.01 📔 Planungs-Energieausweis (eingereicht am 16. Jän. 2018)

ZEUS Nr. 56537.18.4152.01 Fertigstellungs-Energieausweis (eingereicht am 16. Jän. 2018)

Mit Hilfe des Energieausweis-Assistenten können Online-Ansuchen für die Wohnbauförderung und/oder für die Vorlage bei der Baubehörde sowie Haustechnik-Deklarationen erstellt werden.

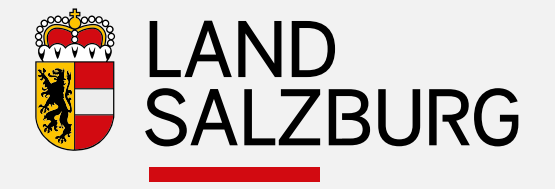

### ZEUS - Assistenten Übersicht

### ده Energieausweis-Assistent

#### Antrag zum Ansuchen um Wohnbauförderung

Wohnbauförderung ZEUS-Nr.: 56537.18.4151.01

Prüfung: erfüllt / Ergebnis einsehen Ansuchen fertig ausgefüllt

→ Zum Ansuchen WFV18.888.1702

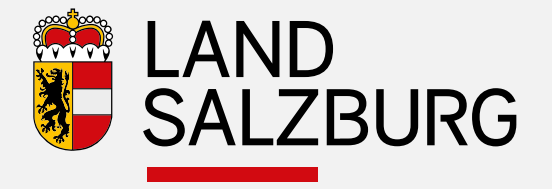

### ZEUS - Assistenten Übersicht

Regieausweis-Assistent

### Gemeindeausgleichsfonds

Planung ZEUS-Nr.: 56537.18.4151.01

Prüfung: erfüllt / Ergebnis einsehen

🕂 Neues Ansuchen erstellen

Fertigstellung ZEUS-Nr.: 56537.18.4152.01

Prüfung: erfüllt / Ergebnis einsehen

🕂 Neues Ansuchen erstellen

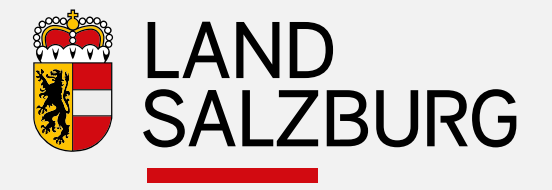

### ZEUS - Assistenten Übersicht

### Regieausweis-Assistent

#### Anträge zur Vorlage bei der Baubehörde

Planung ZEUS-Nr.: 56537.18.4151.01

Prüfung: erfüllt / Ergebnis einsehen

🕈 Baubewilligungsansuchen erstellen

**Fertigstellung** ZEUS-Nr.: 56537.18.4152.01

Prüfung: erfüllt / Ergebnis einsehen

+ Fertigstellungsanzeige erstellen

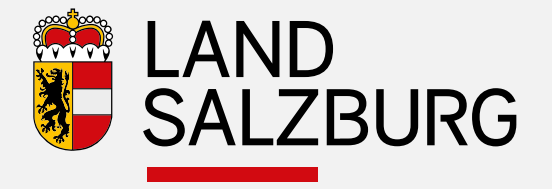

# ZEUS - Assistenten Übersicht Energieausweis-Assistent Haustechnik Deklarationen

#### Planungs-Energieausweis

ZEUS-Nr: 56537.18.4151.01

Wärmepumpe, Photovoltaik-Anlage, Raumlufttechnik, Stromheizung (Wassergeführt)

Noch nicht deklariert

+ Deklaration durch Haustechnik-Firma

+ Deklaration durch Berechner

Fertigstellungs-Energieausweis ZEUS-Nr: 56537.18.4152.01

Wärmepumpe, Photovoltaik-Anlage, Raumlufttechnik, Stromheizung (Wassergeführt)

Noch nicht deklariert

🕈 Deklaration durch Haustechnik-Firma

+ Deklaration durch Berechner

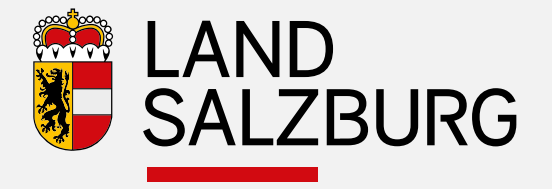

#### Ausfüllen

#### Gemeindeausgleichsfonds

Planung ZEUS-Nr.: 56537.18.4151.01

Prüfung: erfüllt / Ergebnis einsehen

🕂 Neues Ansuchen erstellen

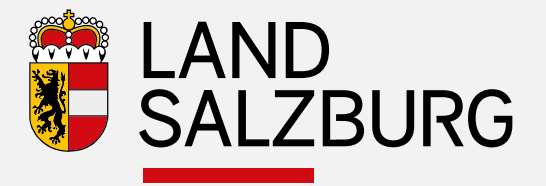

LAND SALZBURG

Fax: 0662 623455 Email: sir@salzburg.gv.at

# ZEUS Assistent für GAF Förderungen

#### **Online-Assistent**

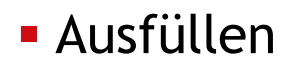

- Daten vorausgefüllt
- "weiter zum Online Antrag"
  - Assistentennummer wird generiert

| Zugang zum Online-A                                                                    | ntrag anfordern                                                                                                    | Angemeldet als                                                                                                    |
|----------------------------------------------------------------------------------------|----------------------------------------------------------------------------------------------------|----------------------------------------------------------------------------------------------------|
| Um den Online-Antrag nutzen zu können, n<br>Wenn Sie diesen Online-Antrag als Stellver | nüssen Sie einen Online-Zugang anfordern.<br>reter für eine andere Person ausfüllen, tragen Sie bitte Ihre eigenen Daten ein. | Joachim Weinberger<br>(Bauträger)                                                                                                    |
| Kontaktdaten (Gemeinde)                                                                |                                                                                                    |                                                                                                    |
| Gemeinde                                                                               | Eben im Pongau                                                                                                    | <ol> <li>Ist ein Energieausweis<br/>notwendig?</li> </ol>                                                                                                    |
| Gemeinde-Nummer                                                                        | 50408                                                                                                    | 2. Energieausweis                                                                                                    |
| Anrede                                                                                 | O Herr O Frau                                                                                                    | 3. Zugangslink                                                                                                    |
| Titel (vorangestellt)                                                                  |                                                                                                    | Sie benötigen Unterstützung?                                                                                                    |
| Vomame                                                                                 | Joachim                                                                                                    | Fragen zum Energieausweis oder<br>technische Beratung                                                                                                    |
| Nachname                                                                               | Weinberger                                                                                                    | Die produktunabhängige Energie-<br>beratung des Landes berät Sie                                                                                                 |
| Titel (nachgestellt)                                                                   |                                                                                                    | gerne:                                                                                                    |
| F-Mail                                                                                 | ioachim weinberzen@salzburz zv.at                                                                                             | Kostenlose Energieberatung                                                                                                    |
|                                                                                        | Ihre Zugangsdaten für den Online-Assistenten werden an diese E-Mail     Adresse gesendet                                      | Energieberatung Salzburg<br>Fanny-von-Lehnert-Straße 1<br>5020 Salzburg<br>Tel.: 0882-8042-3151                                                                  |
| Bezeichnung des Vorhabens                                                              | Erna u. Hans Muster - Kopie LWP Test                                                                                          |                                                                                                    |
| ✓ Zurück                                                                               | Weiter zum Online-Antrag 🕻                                                                                                    | Fragen zur Abwicklung der<br>Wohnbauförderung<br>Wohnberatung Salzburg<br>Fanny-von-Lehner-Straße 1<br>5020 Salzburg<br>Tel: 0862 8042 3000 drücken Sie<br>die 2 |

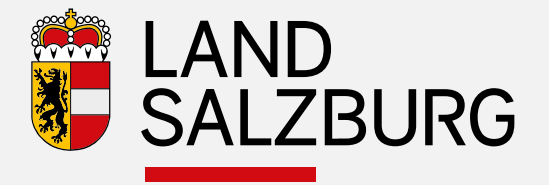

#### **Online-Assistent**

Gemeinde

Anrede

Vomame

Nachname

E-Mail

Zurück

Gemeinde-Nummer

Titel (vorangestellt)

Titel (nachgestellt)

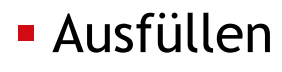

– Daten vorausgefüllt

Weiter zum Online-Antrag 🔈

 Assistentennummer wird generiert

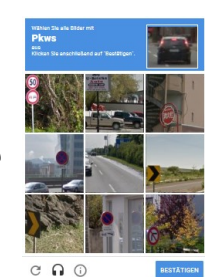

- Sicherheitsabfrage

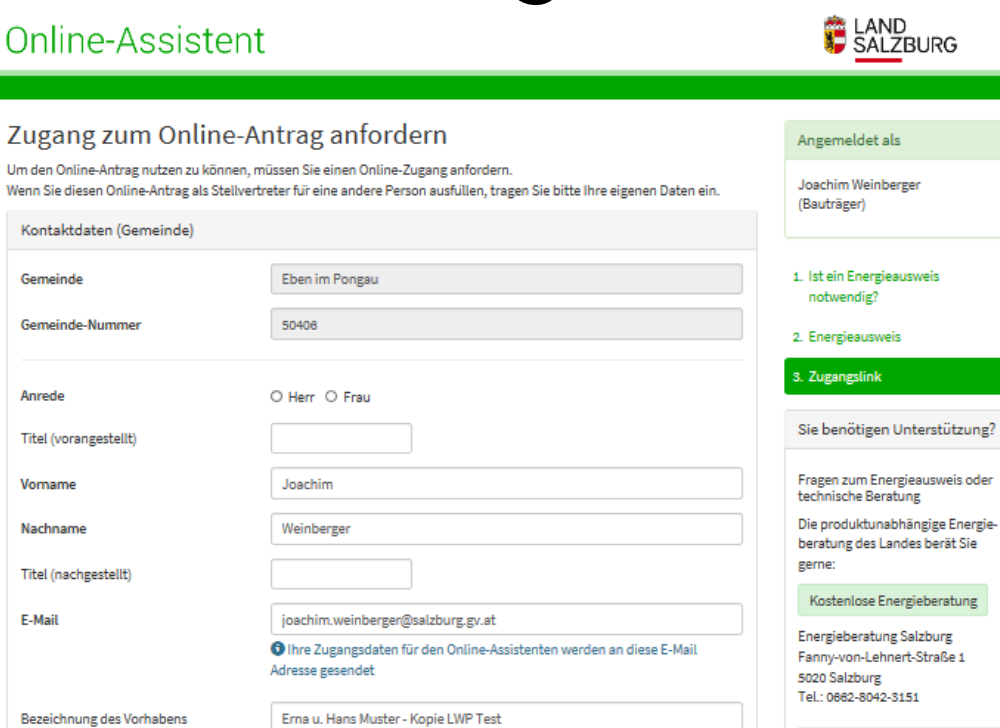

Weiter zum Online-Antrag 🔈

Fragen zur Abwicklung der Wohnbauförderung Wohnberatung Salzburg Fanny-von-Lehner-Straße 1 5020 Salzburg Tel: 0662 8042 3000 drücken Sie die 2 Fax: 0662 623455 Email: sir@salzburg.gv.at

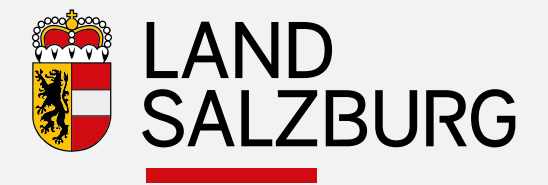

### Ausfüllen

- 1. Förderungswerber
  - Angaben zu Gemeinde und Person vorausgefüllt

Nächster Schritt 🕻

E-Mail

| Online-Assister                                                        | nt                                                                                                    |                                                                                                    |
|------------------------------------------------------------------------|----------------------------------------------------------------------------------------------------|----------------------------------------------------------------------------------------------------|
| Assistenten Nr.<br>Energieausweis<br>Antregsteller<br>Nächster Schritt | GP18.917.4950<br>Neubauplenung - 56357.18.4151.01<br>Privat: Joachim Weinberger - joachim.weinberger@salzburg.gv.at - bearbeiten<br>Formuler eusfüllen | <ol> <li>Förderungswerber</li> <li>Bauvorhaben</li> <li>Uploads</li> <li>Förderansuchen</li> </ol>       |
| 1. Förderungswerber<br>Gemeinde                                        |                                                                                                    | Sie benötigen Unterstützung?<br>Die produktunebhängige                                                   |
| Gemeinde<br>Gemeinde-Kennziffer<br>PLZ, Ort                            | Eben im Pongeu<br>50406                                                                                                    | Telefon 062 8042 3151,<br>oder Ihr Energieausweis-<br>Berechner,<br>oder Ihr ausführendes<br>Unternehmen |
| Straße, Hausnr.,<br>Stiege, Tür/Top                                    | Straße Hausnr.                                                                                                    | hitt ihnen gerne weiter<br>Die im Online-Förderantrag<br>verwendeten Personenbezeichnungen               |
| Kontaktperson                                                          |                                                                                                    | Männer und Frauen.                                                                                       |
| Anrede<br>Titel (vorangestellt)                                        | Herr O Freu                                                                                                    |                                                                                                    |
| Vorname                                                                | Joechim                                                                                                    |                                                                                                    |
| Nachname<br>Titel (nachgestellt)                                       | Weinberger                                                                                                    |                                                                                                    |
| Telefon / Durchwahl                                                    |                                                                                                    |                                                                                                    |
| Fex                                                                    |                                                                                                    |                                                                                                    |

joachim.weinberger@salzburg.gv.at

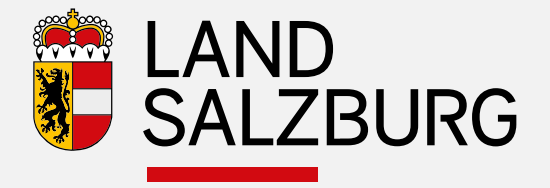

### Ausfüllen

- 2. Angaben zum Bauvorhaben
  - Standort

Vorausgefüllt (aus EA)

| Assistenten Nr. GP18.917.4950 1. Förderungswerb<br>Energiesusweis Neubauplanung - 56537.18.4151.01 2. Bauvorhaben<br>Antragsteller Privat: Joschim Weinberger - joschim.weinberger@salzburg.gv.at - bearbeiten 3. Uploads<br>Nächster Schritt Formular ausfüllen 3. Uploads<br>2. Angaben zum Bauvorhaben Sie benötigen U | en                       |
|----------------------------------------------------------------------------------------------------|--------------------------|
| Anstattenteri kr.     GP 10.917.4950       Energiesusweis     Neubeuplenung->6537.18.4131.01       Antragsteller     Privat: Joschim Weinberger@selzburg.gv.st - bearbeiten       Nächster Schritt     Formular ausfüllen       Angaben zum Bauvorhaben     Sie benötigen U                                               | en                       |
| Antragsteller     Privst: Joachim Weinberger joschim.weinberger@salzburg.gv.st · bearbeiten     3. Uploads       Nächster Schritt     Formular ausfüllen     4. Förderansuchen       L. Angaben zum Bauvorhaben     Sie benötigen U                                                                                       | en                       |
| Nächster Schritt     Formular ausfüllen     3. Uploeds       4. Förderansuchen     4. Förderansuchen       Angaben zum Bauvorhaben     Sie benötigen U                                                                                                    | en                       |
| 4. Förderansuchen<br>Angaben zum Bauvorhaben Sie benötigen U                                                                                                    | en                       |
| . Angaben zum Bauvorhaben Sie benötigen U                                                                                                    | Sec. 1                   |
| tandort Die produktunabh<br>Energieberatung d                                                                                                    | bhängige<br>sides Landes |
| Z, Ort S1023 Selsburge-Uniel Telefon 0662 8042                                                                                                    | 42 3151,                 |
| oder Ihr Energieau                                                                                                    | eusweis-                 |
| mainde Salzhurg-Goial Beredher,                                                                                                    |                          |
| oder Ihr ausführer                                                                                                    | endes                    |
| oder Ihr ausführer<br>Unternehmen                                                                                                    | rendes                   |
| raße, Hausnr.,<br>iere. Tür/Top                                                                                                    | rendes<br>: weiter       |

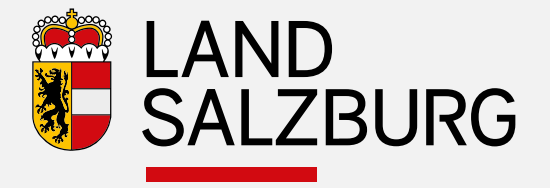

### Ausfüllen

- 2. Angaben zum Bauvorhaben
  - Bauvorhaben Datum Ansuchen um Baubewilligung

Bescheiderlassende Baubehörde

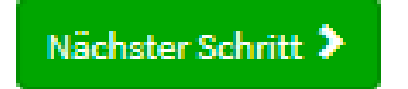

| Bauvorhaben                                 |                                                                     |
|---------------------------------------------|---------------------------------------------------------------------|
|                                             |                                                                     |
| Bezeichnung des Vorhabens                   | Erna u. Hans Muster - Kopie LWP Test                                |
| Datum des Ansuchens um<br>Baubewilligung    | 02.02.2018                                                          |
|                                             | Tragen Sie bitte hier das Datum des Einlangens des Bauansuchens bei |
|                                             | Beubehörde ein.                                                     |
| Datum der Baubewilligung                    |                                                                     |
| Datum der Rechtskraft der<br>Baubewilligung |                                                                     |
| Baubewilligung Zahl                         |                                                                     |
| Bescheiderlassende Baubehörde               | 🖲 Gemeinde                                                          |
|                                             | O Bezirkshauptmannschaft                                            |
|                                             | O Land Salzburg                                                     |

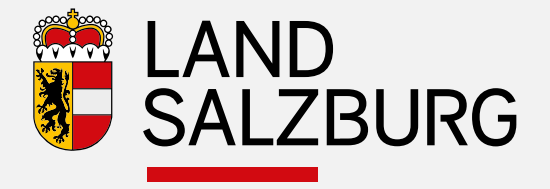

#### Ausfüllen (Unterschied Fertigstellung)

- Daten müssen ausgefüllt werden

| Datum der Baubewilligung                    | Datum der Baubewilligung                    | 03.03.2018 |  |
|---------------------------------------------|---------------------------------------------|------------|--|
| Datum der Rechtskraft der<br>Baubewilligung | Datum der Rechtskraft der<br>Baubewilligung | 03.03.2018 |  |
| Baubewilligung Zahl                         | Baubewilligung Zahl                         | 123 ×      |  |

Nächster Schritt 🕻

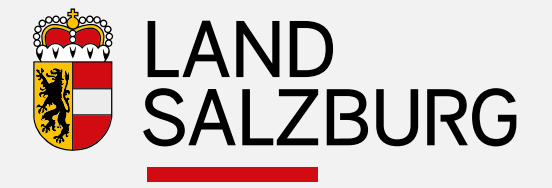

### Ausfüllen

- 3. Uploads
  - Dateien die der GAF-Stelle zur Verfügung gestellt werden sollen
  - Keine Verpflichtung

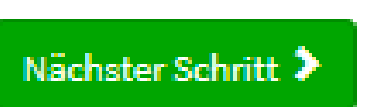

#### LAND SALZBURG Online-Assistent 1. Förderungswerber Assistenten Nr. GP18.917.4950 Neubauplanung + 36337.18.4151.01 Energieausweis 2. Bauvorhaben Antragsteller Privat: Joachim Weinberger • joachim.weinberger@salzburg.gv.at • bearbeiten 3. Uploads Nächster Schritt Formular ausfüllen Förderansuchen 3. Uploads Sie benötigen Unterstützung? Hier können Sie Dokumente zu Ihrem Ansuchen hochladen Die produktunabhängige Energieberatung des Landes B Laden Sie hier ein Dokument mit einer maximalen Dateigröße von 5,0 MB hoch. Dokument auswählen Telefon 0662 8042 3151. oder Ihr Energieausweis-Berechner, oder Ihr ausführendes Zurück Nächster Schritt 🕨 Unternehmen hilft Ihnen gerne weiter

Die im Online-Förderantrag verwendeten Personenbezeichnungen beziehen sich in gleicher Weise auf Männer und Frauen.

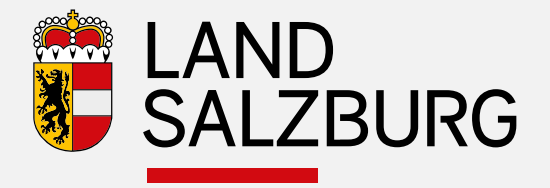

#### Online-Assistent

GP18.917.4950

Assistenten Nr.

Südtiroler Platz 11 5020 Salzburg

### Ausfüllen

- 4. Absenden
  - Zur Kontrolle vorab ansehen (Pflicht)
  - Förderung einreichen

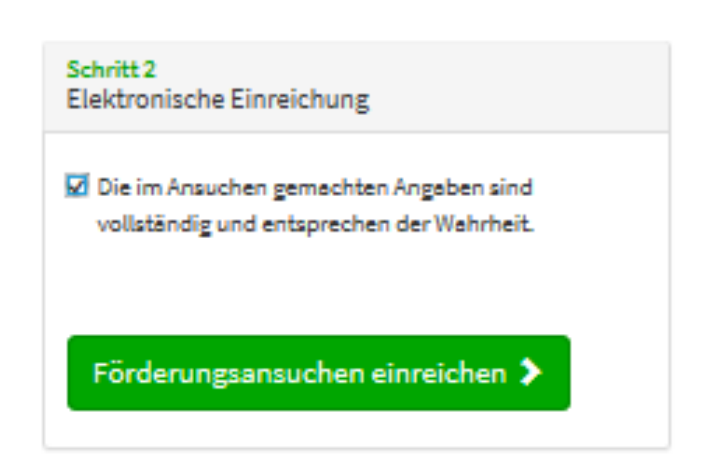

#### Energieausweis Neubauplanung - 36337.18.4131.01 2. Beuvorhaben Antregsteller Privat: Joachim Weinberger + joachim.weinberger@salzburg.gv.at + bearbeiten 3. Uploads Nächster Schritt Formular ausfüllen 4. Förderansuchen Förderungsansuchen Sie benötigen Unterstützung? 🔁 Sobald Ihre Eingaben vollständig sind und von Ihnen kontrolliert wurden, können Sie den Antrag elektronisch Die produktunebhängige einreichen. Nach der Einreichung können keine Änderungen durchgeführt werden. Energieberatung des Landes Telefon 0662 8042 3151, oder Ihr Energieausweis Schritt 1 Schritt 2 Berechner. Elektronische Einreichung Kontrolle Ihrer Eingaben oder Ihr ausführendes Unternehmen Laden Sie bitte zur Kontrolle Ihr Förderungsansuchen 🗹 Die im Ansuchen gemachten Angaben sind hilft Ihnen gerne weiter mit allen angegebenen Daten als PDF Dokument vollständig und entsprechen der Wahrheit. herunter Die im Online-Förderantrag verwendeten Personenbezeichnunger Förderungsansuchen kontrollieren 🗹 Förderungsansuchen einreichen 🕽 beziehen sich in gleicher Weise auf Männer und Frauen. Zuständige Abteilung: Südtiroler Pl. 11 Abteilung 1 - Wirtschaft, Tourismus und $\star$ Gemeinden der Salzburger Landesregierung

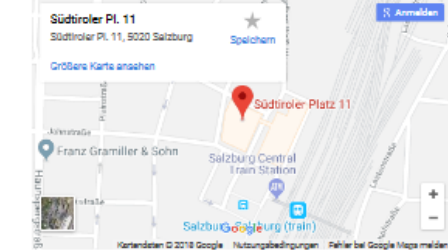

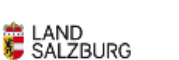

1. Förderungswerber

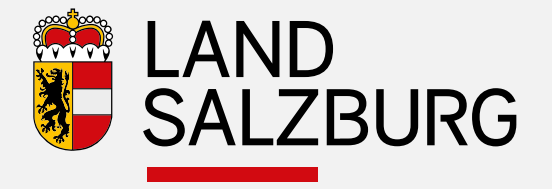

#### Ausfüllen (Unterschied Fertigstellung)

#### Verpflichtende Haustechnik-Deklaration

Der Fertigstellungs-Antrag kann nur mit ausgefüllter Haustechnik-Deklaration abgeschlossen werden. Wenn der Haustechniker noch nicht verständigt ist, können Sie ihn hier auswählen und benachrichtigen.

Haustechnik-Deklaration beauftragen

Eine Haustechnik-Deklaration ist nicht möglich

#### Haustechnik Deklarationen

Fertigstellungs-Energieausweis ZEUS-Nr: 56537.18.4152.01

Wärmepumpe, Photovoltaik-Anlage, Raumlufttechnik, Stromheizung (Wassergeführt)

Noch nicht deklariert

- + Deklaration durch Haustechnik-Firma
- + Deklaration durch Berechner

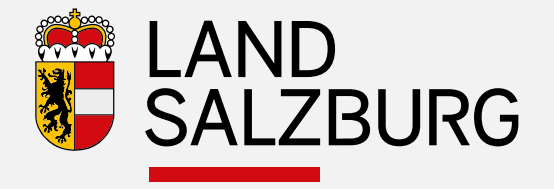

### Ausfüllen (Unterschied Fertigstellung)

 Wenn Deklaration nicht möglich, dann Freigabe anfordern "Pflichtkommentar"

Freigabe erfolgt durch unabhängiges Kontrollsystem für Energieausweise

#### Förderungsansuchen

O Sobald Ihre Eingaben vollständig sind und von Ihnen kontrolliert wurden, können Sie den Antrag elektronisch einreichen. Nach der Einreichung können keine Änderungen durchgeführt werden.

Verpflichtende Haustechnik-Deklaration

🗹 Eine Haustechnik-Deklaration ist nicht möglich

#### Freigabekommentar

Haustechniksystem mit Kräftwärme-Kopplung im Energieausweis nicht abbildbar Freigabe wurde angefordert.

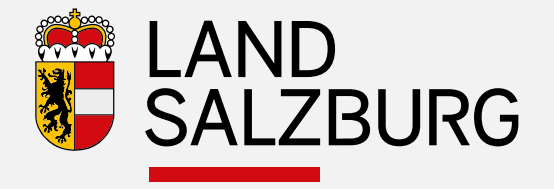

### Ausfüllen (Unterschied Fertigstellung)

 Wenn Deklaration nicht möglich, dann Freigabe anfordern "Pflichtkommentar"

Freigabe erfolgt durch unabhängiges Kontrollsystem für Energieausweise

#### Förderungsansuchen

O Sobald Ihre Eingaben vollständig sind und von Ihnen kontrolliert wurden, können Sie den Antrag elektronisch einreichen. Nach der Einreichung können keine Änderungen durchgeführt werden.

Verpflichtende Haustechnik-Deklaration

🗹 Eine Haustechnik-Deklaration ist nicht möglich

#### Freigabekommentar

Haustechniksystem mit Kräftwärme-Kopplung im Energieausweis nicht abbildbar Freigabe wurde angefordert.

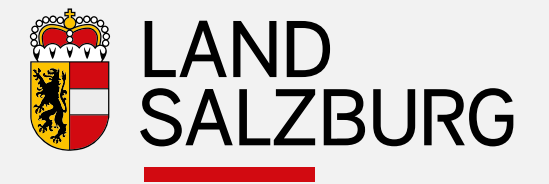

Protokollausdruck PDF

Mail an GAF Stelle Freigabe für

**GAF** Stelle

Unabhängiges Kontrollsystem Energieausweise üft am 20.05.201 ZEUS-Nr.: 56537.18.4151.01 ten-Nr.: GP18.917.4950

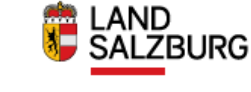

PLANUNG

Ja

Nein

Netn

Neto

Unabhängiges Kontrollsystem Energieausweise ift am 20.05.2018 Neubauplanung ZEUS-Nr.: 56537.18.4151.01

Hr.: GP18.917.4950

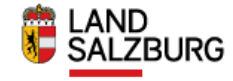

| Energieausweis-Prüfergebnis (Gemeindesuzgleichtefonds)<br>bebäudehategorie: Wohnbauten                                                                                                    |                                                                                                    |         |        |            |                                                                                                    |
|----------------------------------------------------------------------------------------------------|----------------------------------------------------------------------------------------------------|---------|--------|------------|----------------------------------------------------------------------------------------------------|
| Errichtung Einfamilienhaus                                                                                                    |                                                                                                    |         |        |            | PLANUNG                                                                                                    |
| Es wird darauf hingewiesen, dass nur die angeführten Werte automatisch ;                                                                                                    | geprüft wurden.                                                                                                    |         |        |            |                                                                                                    |
| Projektbezeichnung<br>Erna u. Hans Muster - Kopie LWP Test                                                                                                    |                                                                                                    |         |        |            |                                                                                                    |
| Objektovas<br>Haugstatalo 17<br>5023 Sakhong Grigi<br>Einlagatah: Isakhong Grigi<br>Granshido: Sakhong<br>Granshido: Sakhong<br>Granshido: Wr. Ireitskannt<br>Eingelauset-Sakhondenin<br>Ing. Bandant<br>Haufstand | Art der Lüftung<br>Baujahr<br>Brutto-Grundfläche *<br>Brutto-Jaurninhalt *<br>Gebiade-Hölle *<br>Ganzes Gebiade<br>Zu-/Aufbau<br>Denkmalschutz<br>Sonstiger Schutz<br>* gem. Okom 8 1800 |         | Kontro | kläerte Wo | hmaumlüftung<br>2016<br>181, 18 m <sup>2</sup><br>650, 41 m <sup>3</sup><br>454, 38 m <sup>2</sup><br>Ja<br>Netn<br>Netn |
| Salzburger Bautechnikverordnung (S.BTV 2016)                                                                                                    |                                                                                                    |         |        |            | erfulk                                                                                                    |
| Anforderungen an die Gesamtenergieeffizienz<br>Traromision                                                                                                    | LEXT                                                                                                    | 17,92   | a      | 22         | erfulk                                                                                                    |
| Innovatives klimarelevantes System<br>Storedrekt, Store, Luft-Waser-Wärnepunge, Betriebart bivaient pa<br>'C, Kontrolierte Wohrnsumläftung, zentrales System, Photoroliafiania                                     | raliel mit Stromdirekt/Strom,<br>ge 3,00 kWp                                                                                                    | Bivalen | apunkt | o          | -                                                                                                    |
| Zuschlagspunkte<br>Erhörte Gearntenergieeffizienz und Biologische Bauatoffwahl                                                                                                    |                                                                                                    |         |        |            | 20                                                                                                    |

#### Energieausweis-Prüfergebnis (Gemeindeausgleichsfonds) Gebäudekategorie: Wohnbauten

Errichtung Einfamilienhaus Es wird darauf hingewiesen, dass nur die angeführten Werte automatisch geprüft wurden Ganzes Gebäude Objektedresse Hauptstraße 17 Zu-/Aufbau 5023 Salzburg-Grigt Denkmabschutz Sonstiger Schutz Etnlagezahl: keine Angabe Grundbuch: Salzburg Grundstücks-Nr.: unbekannt Förderungswerber Gemeinde Eben im Pongau (50406) Advesse Hauptstrassec 1 5434 - Eben im Pongau Herr Joachim Weinberge Ansprechpersor Telefon 9876 Fax E-Mail joachim.weinberger@salzburg.gv.at Bauworthabe Ema u. Hans Muster - Kople LWP Test Bezeichnung Oblekt Adresse Hauptstraße 17 5023 - Salzburg-Gnigl

123 Grundstücksnumn unbekannt Katastralgemeinde Salzburg (56537)

Baubewilligung Keine bewilligungspflichtige Sanierungs

#### Uploads

Einlagezahl.

Test Datei für Schulungszwecke (20,8 KB)

https://spielwiese-assistent.energieausweise.net/upload/6c383d7bf0c360495ac67c5e7630679a/download/

www.salzburg.gv.at Amt der Salzburger Landesregierung | Abteilung 4 - Lebensgrundlagen und Energie Postfach 527 | 5010 Salzburg | Österreich | Telefon +43 662 8042 0\* | energie ura.av.at | DVR 0078182

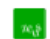

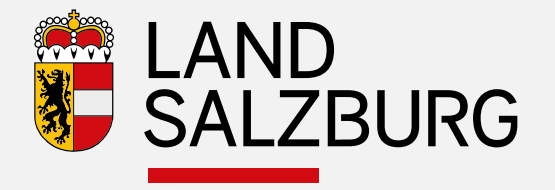

# Unabhängiges Kontrollsystem für Energieausweise

Bei Fragen zu Energieausweis und Optimierung

Joachim Weinberger

joachim.weinberger@salzburg.gv.at 0662/8042/2784